# 為訪問控制規則配置基於FQDN的對象

### 目錄

<u>簡介</u> <u>必要條件</u> <u>需求</u> <u>採用元件</u> <u>設設 疑難排解</u>

### 簡介

本文檔介紹通過防火牆管理中心(FMC)配置完全限定域名(FQDN)對象以及在訪問規則建立中使用 FQDN對象的方式。

### 必要條件

#### 需求

思科建議您瞭解以下主題:

- Firepower技術知識。
- 在Firesight管理中心(FMC)上配置訪問控制策略的知識

#### 採用元件

本文中的資訊係根據以下軟體和硬體版本:

- 運行6.3及更高版本的Firepower管理中心。
- 運行6.3及更高版本的Firepower威脅防禦。

本文中的資訊是根據特定實驗室環境內的裝置所建立。文中使用到的所有裝置皆從已清除(預設) )的組態來啟動。如果您的網路運作中,請確保您瞭解任何指令可能造成的影響。

## 設定

步驟1。若要配置和使用基於FQDN的對象,請先在Firepower威脅防禦上配置DNS。

登入FMC並導覽至Devices > Platform Settings > DNS。

|   | ARP Inspection          | DNS Resolution Settings  |                          |                        |           |                         |      |  |  |  |  |  |
|---|-------------------------|--------------------------|--------------------------|------------------------|-----------|-------------------------|------|--|--|--|--|--|
|   | Banner                  | Specify DNS servers grou | p and device interf      | aces to re             | ach them  | 1.                      |      |  |  |  |  |  |
| ٠ | DNS                     | Z Enable DNS name recol  | ution by device          |                        |           |                         |      |  |  |  |  |  |
|   | External Authentication |                          |                          |                        |           |                         |      |  |  |  |  |  |
|   | Fragment Settings       | DNS Server Group*:       | DNS Server Group*: Cisco |                        |           | <b>v</b> 💿              |      |  |  |  |  |  |
|   | НТТР                    |                          |                          |                        |           |                         |      |  |  |  |  |  |
|   | ICMP                    | Expiry Entry Timer:      | 1                        |                        | Rang      | e: 1-65535 minutes      |      |  |  |  |  |  |
|   | Secure Shell            |                          |                          |                        |           |                         |      |  |  |  |  |  |
|   | SMTP Server             | Poll Timer:              | 240                      | Range: 1-65535 minutes |           |                         |      |  |  |  |  |  |
|   | SNMP                    | Interface Objects        |                          |                        |           |                         |      |  |  |  |  |  |
|   | SSL                     | Devices will use specif  | ied interface object     | ts for conr            | necting w | ith DNS Servers.        |      |  |  |  |  |  |
|   | Syslog                  |                          |                          |                        |           |                         |      |  |  |  |  |  |
|   | Timeouts                | Available Interface C    | Objects 🖒                |                        |           | Selected Interface Obje | ects |  |  |  |  |  |
|   | Time Synchronization    | 🔍 Search                 |                          |                        |           | 📩 outside               | i    |  |  |  |  |  |
|   | UCAPL/CC Compliance     | 📩 ftd-mamt               |                          |                        |           | servers                 | 1    |  |  |  |  |  |
|   |                         | - inside                 |                          |                        |           |                         |      |  |  |  |  |  |
|   | 🖧 inside-nat            |                          |                          |                        |           |                         |      |  |  |  |  |  |
|   |                         | 📥 labs                   |                          |                        |           |                         |      |  |  |  |  |  |
|   |                         | - outside                |                          |                        |           |                         |      |  |  |  |  |  |
|   |                         | a outside                |                          | Ad                     | DI        |                         |      |  |  |  |  |  |

📩 outside-nat 👬 postgrad å privileged 📩 research servers 📇 servers-nat 📩 staff

Enable DNS Lookup via diagnostic interface also.

Add

| alialia<br>cisco.                                                                                                    | Monitoring Policies Objects                                                                                                    | Device             |                                                                                         | > 🖄 🙆 | admin<br>Administrator |
|----------------------------------------------------------------------------------------------------|----------------------------------------------------------------------------------------------------|--------------------|-----------------------------------------------------------------------------------------|-------|------------------------|
| CISCO.<br>System Settings<br>Management Access<br>Logging Settings<br>DHCP Server<br>DNS Server<br>Management Interface<br>Hostname<br>NTP<br>Cloud Services<br>Traffic Settings<br>URL Filtering Preferences | Monitoring Policies Objects Device Summary Configure DNS Data Interface Interfaces + ANY DNS Group CiscoUmbrellaDNSServerGroup FQDN DNS SETTINGS Poll Time 240 minu 7 - 65535 SAVE | res 1<br>7 - 65535 | Management Interf<br>DNS Group<br>Filter<br>None<br>CiscoUmbreliaDN<br>Create DNS Group | face  | Administrator          |

| Add DNS (          | Group       |  |        | 0  | × |  |  |  |  |  |  |
|--------------------|-------------|--|--------|----|---|--|--|--|--|--|--|
| Name               |             |  |        |    |   |  |  |  |  |  |  |
| FQDN-DNS           |             |  |        |    |   |  |  |  |  |  |  |
| DNS IP Addresses   | ; (up to 6) |  |        |    |   |  |  |  |  |  |  |
| 10.10.10.10        |             |  |        |    |   |  |  |  |  |  |  |
| Add another DNS IP | Address     |  |        |    |   |  |  |  |  |  |  |
| Domain Search Na   | ame         |  |        |    |   |  |  |  |  |  |  |
| Patrian            | Timeout     |  |        |    |   |  |  |  |  |  |  |
| 2                  | 2           |  |        |    |   |  |  |  |  |  |  |
|                    |             |  |        |    |   |  |  |  |  |  |  |
|                    |             |  | CANCEL | ОК |   |  |  |  |  |  |  |
|                    |             |  |        |    |   |  |  |  |  |  |  |
| 5                  |             |  |        |    |   |  |  |  |  |  |  |

**附註**:確保在配置DNS之後將系統策略應用於FTD。(配置的DNS伺服器應解析將使用的FQDN)

步驟2.建立FQDN對象,為此,請導航到**對象>對象管理>新增網路>新增對象。** 

| Edit Network    | Object              |                     |                         |                  | ? ×    |
|-----------------|---------------------|---------------------|-------------------------|------------------|--------|
| Name            | Test-Server         |                     |                         |                  |        |
| Description     | Test for FQDN       | I                   |                         |                  |        |
| Network         | 🔿 Host              | 🔘 Range             | ONetwork                | FQDN             |        |
|                 | test.cisco.com      | 1                   |                         |                  |        |
|                 | Note:<br>You can us | e FQDN network obje | cts in access and prefi | ilter rules only |        |
| Lookup:         | Resolve within      | n IPv4 and IPv6     |                         | ~                |        |
| Allow Overrides |                     |                     |                         |                  |        |
|                 |                     |                     |                         | Save             | Cancel |
|                 |                     |                     |                         |                  |        |
|                 |                     |                     |                         |                  |        |

# Add Network Object

D

| Name                      |                 |               |                |    |
|---------------------------|-----------------|---------------|----------------|----|
| FQDN                      |                 |               |                |    |
| Description               |                 |               |                |    |
|                           |                 |               |                | 1. |
| Туре                      |                 |               |                |    |
| O Network (               | ⊖ Host          | 🔵 FQDN        |                |    |
| () Note:<br>You can use F | QDN network obj | ects in acces | ss rules only. |    |
| Domain Name               |                 |               |                |    |
| test.cisco.com            |                 |               |                |    |
| e.g. ad.example.com       |                 |               |                |    |
| DNS Resolution            |                 |               |                |    |
| IPv4 and IPv6             | `               | -             |                |    |
|                           |                 |               |                |    |
|                           |                 |               | CANCEL         | ОК |
|                           |                 |               |                |    |

0

 $\times$ 

步驟3.導航到Policies > Access Control,建立訪問控制規則。

**附註**:您可以根據要求建立規則或修改現有規則。FQDN對象可以在源網路和/或目標網路中 使用。

| Editing Rule - FQDN              |                    |                         |                      | ? ×              |
|----------------------------------|--------------------|-------------------------|----------------------|------------------|
| Name FQDN                        | 🗌 Enab             | led <u>Move</u>         |                      |                  |
| Action Allow                     | 🔹 U D 2 🗠 🗖        |                         |                      |                  |
| Zones Networks VLAN Tags 🛆 Users | Applications Ports | URLs SGT/ISE Attributes | Inspection           | Logging Comments |
| Available Networks 🖒 📀           | Source             | Networks (0)            | Destination Networks | (1)              |
| Search by name or value          |                    | Source Original Clier   | nt 📄 Test-Server     | ĩ                |
| Networks Geolocation             | any                |                         |                      |                  |
| 109.236.93.138                   |                    |                         |                      |                  |
| 119.161.38.47                    | Add To<br>Source   |                         |                      |                  |
| 119.161.38.88                    | Networks           |                         |                      |                  |
| 134.7.248.121                    | Add to             |                         |                      |                  |
| 134.7.248.137                    | Destination        |                         |                      |                  |
| 134.7.248.155                    |                    |                         |                      |                  |
| 190.61.4.74                      |                    |                         |                      |                  |
| 208.76.111.155                   | Entern             | ID address              |                      |                  |
| Viewing 1-100 of 983             | enter al           |                         | Enter an IP address  | Add              |
|                                  |                    |                         |                      | Save Cancel      |

| Add Access Rule                             | e                                                                                                    |                                                                                                    |                                           |            |                   | 8 × | a |  |  |  |  |
|---------------------------------------------|----------------------------------------------------------------------------------------------------|----------------------------------------------------------------------------------------------------|-------------------------------------------|------------|-------------------|-----|---|--|--|--|--|
| Order Title<br>2 V Enter Rule N             | lame                                                                                                    | Action<br>Allow                                                                                    |                                           |            |                   |     |   |  |  |  |  |
| Source/Destination App<br>SOURCE<br>Zones + | Networks                                                                                                    | ntrusion Policy +                                                                                  | File policy     Logging       DESTINATION | + Networks | + Ports/Protocols | +   | ļ |  |  |  |  |
| ANY                                         | Filter         Networks       Geolocation         F       FQDN-Object (FQDN)         Management-Gateway (Host)         OutsidelPv4DefaultRoute (Network)         any-ipv4 (Network)         Create New Network         CANK | 1<br>(1)<br>(1)<br>(1)<br>(1)<br>(2)<br>(2)<br>(2)<br>(2)<br>(2)<br>(2)<br>(2)<br>(2)<br>(2)<br>(2 | ANY                                       | ANY        | ANY               |     |   |  |  |  |  |
| Show Diagram                                |                                                                                                    |                                                                                                    |                                           |            | CANCEL            | ОК  |   |  |  |  |  |

確保在配置完成後應用該策略。

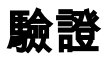

啟動來自客戶端電腦的流量,該流量應觸發所建立的基於FQDN的規則。

在FMC上,導航到Events > Connection Events,過濾特定流量。

| Ju                                               | mp to  | . •                   |                     |        |                   |                     |                      |              |                      |                          |                         |                            |                                 |                         |            |                    |     |                 |                   |        |
|--------------------------------------------------|--------|-----------------------|---------------------|--------|-------------------|---------------------|----------------------|--------------|----------------------|--------------------------|-------------------------|----------------------------|---------------------------------|-------------------------|------------|--------------------|-----|-----------------|-------------------|--------|
|                                                  |        | ★ <u>First Packet</u> | Last Packet         | Action | Reason            | Initiator IP        | Initiator<br>Country | Responder IP | Responder<br>Country | Ingress<br>Security Zone | Egress<br>Security Zone | Source Port /<br>ICMP Type | Destination Port /<br>ICMP Code | Application<br>Protocol | Client     | Web<br>Application | URL | URL<br>Category | URL<br>Reputation | Device |
| 4                                                |        | 2019-06-04 16:04:56   | 2019-06-04 17:05:16 | Allow  | Intrusion Monitor | 21.21.21.101        | SA USA               | 10.123.175.6 |                      | servers                  | outside                 | 61132 / tcp                | 22 (ssh) / tcp                  | SSH                     | SSH client |                    |     |                 |                   | FTD-1  |
| 4                                                |        | 2019-06-04 16:04:56   |                     | Allow  | Intrusion Monitor | 21.21.21.101        | usa 🔜                | 10.123.175.6 |                      | servers                  | outside                 | 61132 / tcp                | 22 (ssh) / tcp                  | SSH                     | SSH client |                    |     |                 |                   | FTD-1  |
| 4                                                |        | 2019-05-04 12:32:31   | 2019-06-04 13:32:45 | Allow  |                   | 21.21.21.101        | usa 🛄                | 10.123.175.6 |                      | servers                  | outside                 | 61115 / tcp                | 22 (ssh) / tcp                  | SSH                     | SSH client |                    |     |                 |                   | FTD-1  |
| 4                                                |        | 2019-06-04 12:32:31   |                     | Allow  |                   | 21.21.21.101        | SA USA               | 10.123.175.6 |                      | servers                  | outside                 | 61115 / tcp                | 22 (ssh) / tcp                  |                         |            |                    |     |                 |                   | FTD-1  |
| 4                                                |        | 2019-06-04 12:13:13   | 2019-06-04 12:13:54 | Allow  | Intrusion Monitor | 21.21.21.101        | SA USA               | 10.123.175.6 |                      | servers                  | outside                 | 61097 / tcp                | 22.(ssh)./ tcp                  | SSH                     | SSH client |                    |     |                 |                   | FTD-1  |
| 4                                                |        | 2019-06-04 12:13:13   |                     | Allow  | Intrusion Monitor | 21.21.21.101        | usa usa              | 10.123.175.6 |                      | servers                  | outside                 | 61097 / tcp                | 22 (ssh) / tcp                  | SSH                     | SSH client |                    |     |                 |                   | FTD-1  |
| 4                                                |        | 2019-06-04 12:01:40   | 2019-06-04 12:01:48 | Allow  | Intrusion Monitor | 21.21.21.101        | usa 🔜                | 10.123.175.6 |                      | servers                  | outside                 | 61066 / tcp                | 22 (ssh) / tcp                  | SSH SSH                 | SSH client |                    |     |                 |                   | FTD-1  |
| 4                                                |        | 2019-06-04 12:01:40   |                     | Allow  | Intrusion Monitor | <u>21.21.21.101</u> | SA USA               | 10.123.175.6 |                      | servers                  | outside                 | 61066 / tcp                | 22 (ssh) / tcp                  | SSH                     | SSH client |                    |     |                 |                   | FTD-1  |
| (< Page 1 of 1 > ) Displaying rows 1-8 of 8 rows |        |                       |                     |        |                   |                     |                      |              |                      |                          |                         |                            |                                 |                         |            |                    |     |                 |                   |        |
|                                                  | View   | Delete                |                     |        |                   |                     |                      |              |                      |                          |                         |                            |                                 |                         |            |                    |     |                 |                   |        |
|                                                  | View A | I Delete All          |                     |        |                   |                     |                      |              |                      |                          |                         |                            |                                 |                         |            |                    |     |                 |                   |        |

## 疑難排解

DNS伺服器應該能夠解析FQDN對象,這可以通過運行以下命令的CLI進行驗證:

- •系統支援diagnostic-cli
- show fqdn